## Mac - setting default print settings

By default, Mac Printers are set to single sided and color. We encourage that you change your default settings to double-sided and B&W. B&W printing is less expensive and double sided uses less paper.

## How to set default settings for Single paged, double paged and color options:

1. From the print dialog box, you can edit the print properties by selecting the red drop-down menu. In this case, the screenshot is printing from Microsoft Word. This would be replaced with a different name if you are printing from a different program.

|                                                       | Print                  |           |  |  |  |
|-------------------------------------------------------|------------------------|-----------|--|--|--|
|                                                       |                        |           |  |  |  |
| Printer:                                              | F7124Color             | <b>\$</b> |  |  |  |
| Presets:                                              | Default Settings       |           |  |  |  |
|                                                       | Microsoft Word         |           |  |  |  |
|                                                       |                        | 1         |  |  |  |
| Print What: Document                                  | <b>○</b>               |           |  |  |  |
|                                                       |                        |           |  |  |  |
| Print: 💿 All pages in range                           |                        |           |  |  |  |
| Odd page                                              | s only<br>Word Options |           |  |  |  |
|                                                       |                        |           |  |  |  |
| Print data only for forms                             |                        |           |  |  |  |
| Print PostScript over text (PostScript printers only) |                        |           |  |  |  |
|                                                       |                        |           |  |  |  |
|                                                       |                        |           |  |  |  |
|                                                       |                        |           |  |  |  |
|                                                       | onlies                 | Cancel    |  |  |  |
|                                                       | spiles                 |           |  |  |  |

2. Select Xerox Features

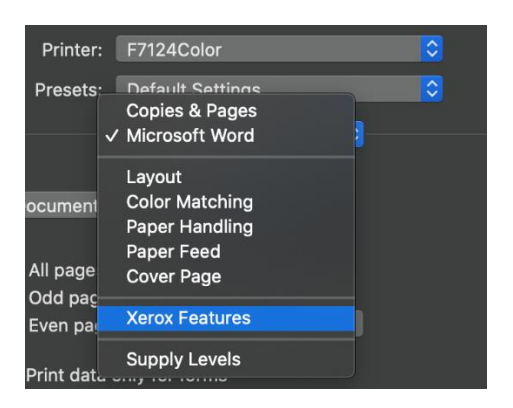

3. On this page, you can select the properties of your print jobs. (e.g. ½ sided, color vs b/w)

| Printer:               | F7124Color                        |    |              |  |
|------------------------|-----------------------------------|----|--------------|--|
| Presets:               | Default Settings                  |    |              |  |
|                        | Xerox Features                    |    |              |  |
| Paper/Outp             | ut                                |    |              |  |
| Job Type:              | 📑 Normal Print                    | ¢  |              |  |
| Paper:                 | + White<br>- Printer Default Type |    |              |  |
| 2-Sided Printing:      | 🕞 2-Sided Print                   |    |              |  |
| Finishing:             | - No Staple<br>- No Hole Punch    |    |              |  |
| Xerox Black and White: | On                                |    |              |  |
| Print Quality:         | Standard                          |    |              |  |
| Output Destination:    | 🗲 Automatic                       | \$ |              |  |
|                        |                                   |    |              |  |
| ? PDF 🔽 🔺 Low Supplies |                                   |    | Cancel Print |  |

4. To save the settings, click on the Presets dropdown menu and select Save Current Settings as Preset...

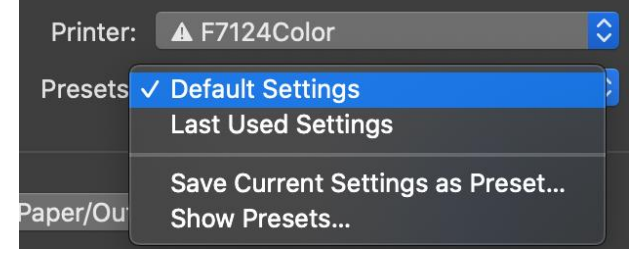